## Connecting a Unit/College Goal to Long-Range Presidential Goal

In order to indicate how Unit/College goals are related to University Strategic Plan Long-Range Presidential Goals, you can create connections within Campus Labs Planning (starting FY 2018-19) for Institutional Effectiveness Plans.

The University Strategic Plan Long-Range Presidential Goals, as defined in <u>The Decade Ahead</u>, can be found in Campus Labs Planning by navigating to Organizational Structure > FY 2018-19 (or later) > University Strategic Plan > University of Florida.

Follow the tutorial below to establish a connection between a Unit/College goal and a University Strategic Plan Long-Range Presidential Goal in Campus Labs Planning.

- 1. Login to Campus Labs at **ufl.campus.labs.com** using your gatorlink and select the **Planning** Module.
- Navigate to the Unit/College Plan where you would like to create a connection. Make sure you
  have selected FY 2018-19 (or later) and are at the Unit/College Plan level. Select the Goal you
  want to connect up to a University Strategic Plan Long-Range Presidential Goal. In this example
  we are selecting the Student Affairs Goal 1.

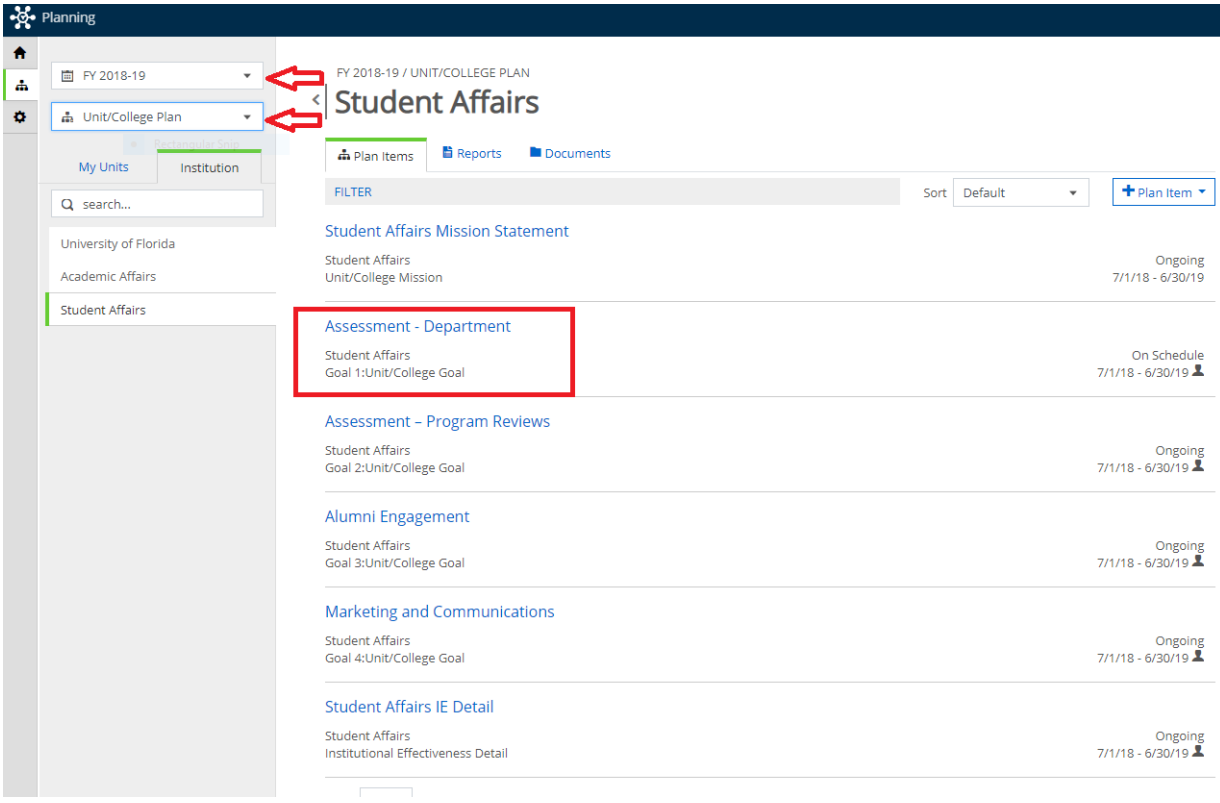

Once you have selected the Goal, select the <u>↑↓Related</u> tab on the right hand side, then select the +Supports button alongside Supports (Connected Up). Note that you will always be connecting up to the University Strategic Plan Long-Range Presidential Goals.

| Template: Unit/College Goal                                                                                                    |                                                                                                |                                                                                                    |                                                     |                                                                  |               |
|----------------------------------------------------------------------------------------------------|------------------------------------------------------------------------------------------------|----------------------------------------------------------------------------------------------------|-----------------------------------------------------|------------------------------------------------------------------|---------------|
| Number *                                                                                                    |                                                                                                |                                                                                                    |                                                     | Permissions 11 Rela                                              | ited OH       |
| First list the fiscal year of the goal, followed by "Goal", o<br>numbering. For example: 2014-15 Goal 1 or 2014-15 G                                                                                           | ending with sequential<br>Goal 2                                                               |                                                                                                    |                                                     | Supports                                                         |               |
| Goal 1                                                                                                    |                                                                                                |                                                                                                    |                                                     | (connected op)                                                   |               |
| Title *                                                                                                    |                                                                                                |                                                                                                    |                                                     | No Connections have been add                                     | led.          |
| Assessment - Department                                                                                                    |                                                                                                | This It                                                                                                    | This Item                                           |                                                                  |               |
| What are the unit/college goals which may include serv<br>Establish the new Student Affairs Office of<br>delineated by the Vice President of Studer                                                            | vice delivery goals for non-acader<br>f Assessment & Research (!<br>nt Affairs. The department | c units? How are these goals determined, m<br>WAR) as a key component of the fou<br>ill be responsible for coordinating ( | asured, and modified?<br>focus areas                | Supported By<br>(Connected Down)                                 | + Suj         |
| What are the unit/college goals which may include sen<br>Establish the new Student Affairs Office of<br>delineated by the Vice President of Studen                                                             | vice delivery goals for non-acader<br>f Assessment & Research (S<br>nt Affairs. The department | c units? How are these goals determined, m<br>WAR) as a key component of the fou<br>ill be responsible for coordinating d | asured, and modified?<br>focus areas                | Supported By<br>(Connected Down)                                 | + Su          |
| What are the unit/college goals which may include sen<br>Establish the new Student Affairs Office of<br>delineated by the Vice President of Studen<br>Start *                                                  | vice delivery goals for non-acader<br>f Assessment & Research (S<br>nt Affairs. The department | c units? How are these goals determined. m<br>VAR) as a key component of the fou<br>ill be responsible for coordinating ( | asured, and modified?<br>focus areas<br>vision-wide | Supported By<br>(Connected Down)                                 | + Sug         |
| What are the unit/college goals which may include sen<br>Establish the new Student Affairs Office of<br>delineated by the Vice President of Studen<br>Start *<br>07/01/2018                                    | vice delivery goals for non-acader<br>f Assessment & Research (t<br>nt Affairs. The department | c units? How are these goals determined. m<br>VAR) as a key component of the fou<br>ill be responsible for coordinating ( | asured, and modified?<br>focus areas<br>vision-wide | Supported By<br>(Connected Down)<br>No Connections have been add | + Suj<br>led. |
| What are the unit/collage goals which may include sen<br>Establish the new Student Affairs Office of<br>delineated by the Vice President of Studen<br>Start *<br>07/01/2018<br>End *                           | vice delivery goals for non-scader<br>f Assessment & Research (<br>nt Affairs. The department  | c units? How are these goals determined. m<br>VAR) as a key component of the fou<br>All be responsible for coordinating ( | asured, and modified?<br>focus areas<br>vision-wide | Supported By<br>(Connected Down)                                 | + Suj         |
| What are the unit/collage goals which may include sen<br>Establish the new Student Affairs Office of<br>delineated by the Vice President of Studen<br>Start *<br>07/01/2018<br>End *<br>06/30/2019             | vice delivery goals for non-acader<br>f Assessment & Research (<br>nt Affairs. The department  | c units? How are these goals determined. m<br>VAR) as a key component of the fou<br>All be responsible for coordinating ( | asured, and modified?<br>focus areas<br>vision-wide | Supported By<br>(Connected Down)<br>No Connections have been add | + Suţ         |
| What are the unit/college goals which may include sen<br>Establish the new Student Affairs Office of<br>delineated by the Vice President of Studer<br>Start *<br>07/01/2018<br>End *<br>06/30/2019<br>Progress | vice delivery goals for non-acader<br>f Assessment & Research (<br>nt Affairs. The department  | c units? How are these goals determined. m<br>VAR) as a key component of the fou<br>ill be responsible for coordinating ( | asured, and modified?<br>focus areas<br>vision-wide | Supported By<br>(Connected Down)<br>No Connections have been add | + Su          |

4. Once you have clicked **+Supports** to connect up, you will see a screen like this.

|                                       | FILTER                                  | Supports                        |  |
|---------------------------------------|-----------------------------------------|---------------------------------|--|
| 🖬 FY 2018-19 👻                        | There are no items available to relate. | (Connected Up)                  |  |
| 🖨 Unit/College Plan                   |                                         | No Connections have been added. |  |
| Q search                              | Show 10 Viewing 0-0 of 0                | This Item                       |  |
| University of Florida                 |                                         | Supported By                    |  |
| Academic Affairs                      |                                         | (Connected Down)                |  |
| Advancement                           |                                         | No Connections have been added. |  |
| Agriculture & Natural Resources, IFAS |                                         | Sack to Plan                    |  |
| General Counsel                       |                                         |                                 |  |
| Government & Community Relations      |                                         |                                 |  |
| Health Affairs                        |                                         |                                 |  |
| Research                              |                                         |                                 |  |
| Strategic Communications & Marketing  |                                         |                                 |  |
| SVP & COO                             |                                         |                                 |  |

5. From here, we will navigate to the University Strategic Plan Long-Range Presidential Goal we want to connect the Unit/College goal to. In the dropdown boxes on the left, select the year you are working in (FY 2018-19 or later) and University Strategic Plan. Then select University of Florida at the top of the organizational structure. This is where the University Strategic Plan Long-Range Presidential Goals are housed. You will see seven Long-Range Presidential Goals listed.

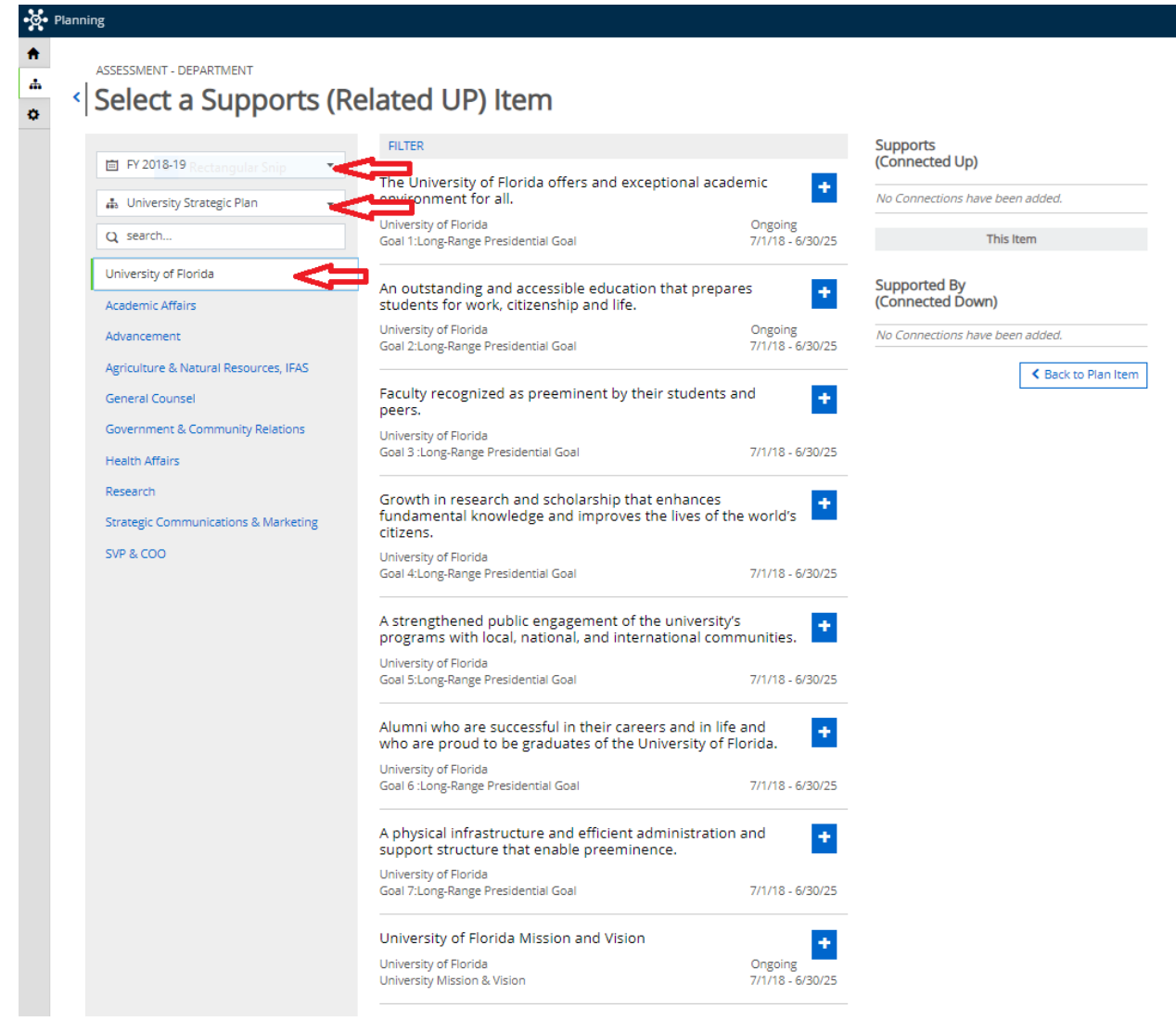

6. Now we will select the Long Range Presidential Goal we want to connect to by clicking the

button beside the goal. Once you have done this, the **+** will change to a **•**, and you will see the Long-Range Presidential Goal you chose listed under **Supports (Connected Up)** on the right. If you select a goal by accident, you can unselect the goal by clicking the **x** beside the goal on the right.

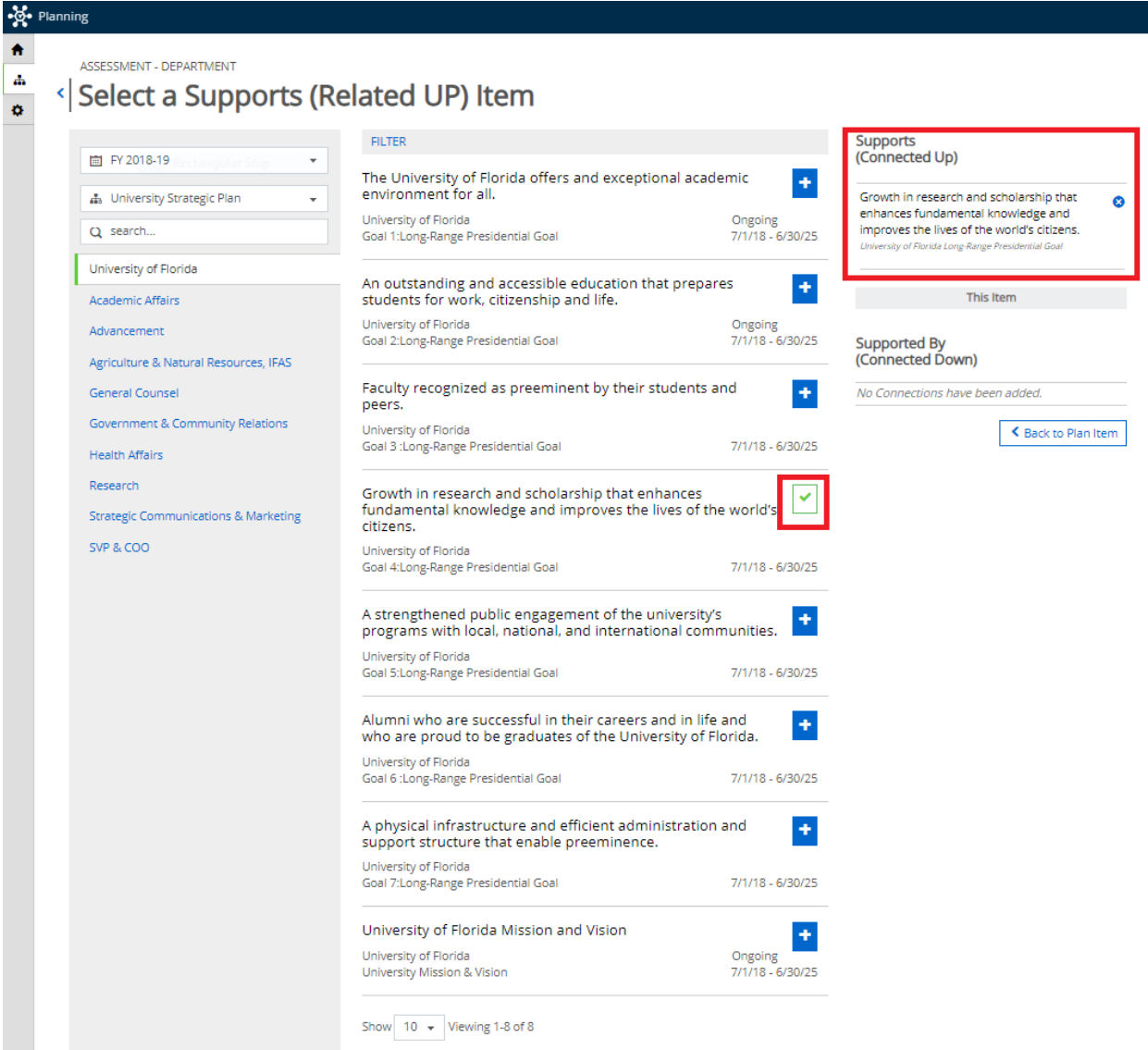

7. Once your selection is complete, click < Back to Plan Item to return to your Unit/College goal.

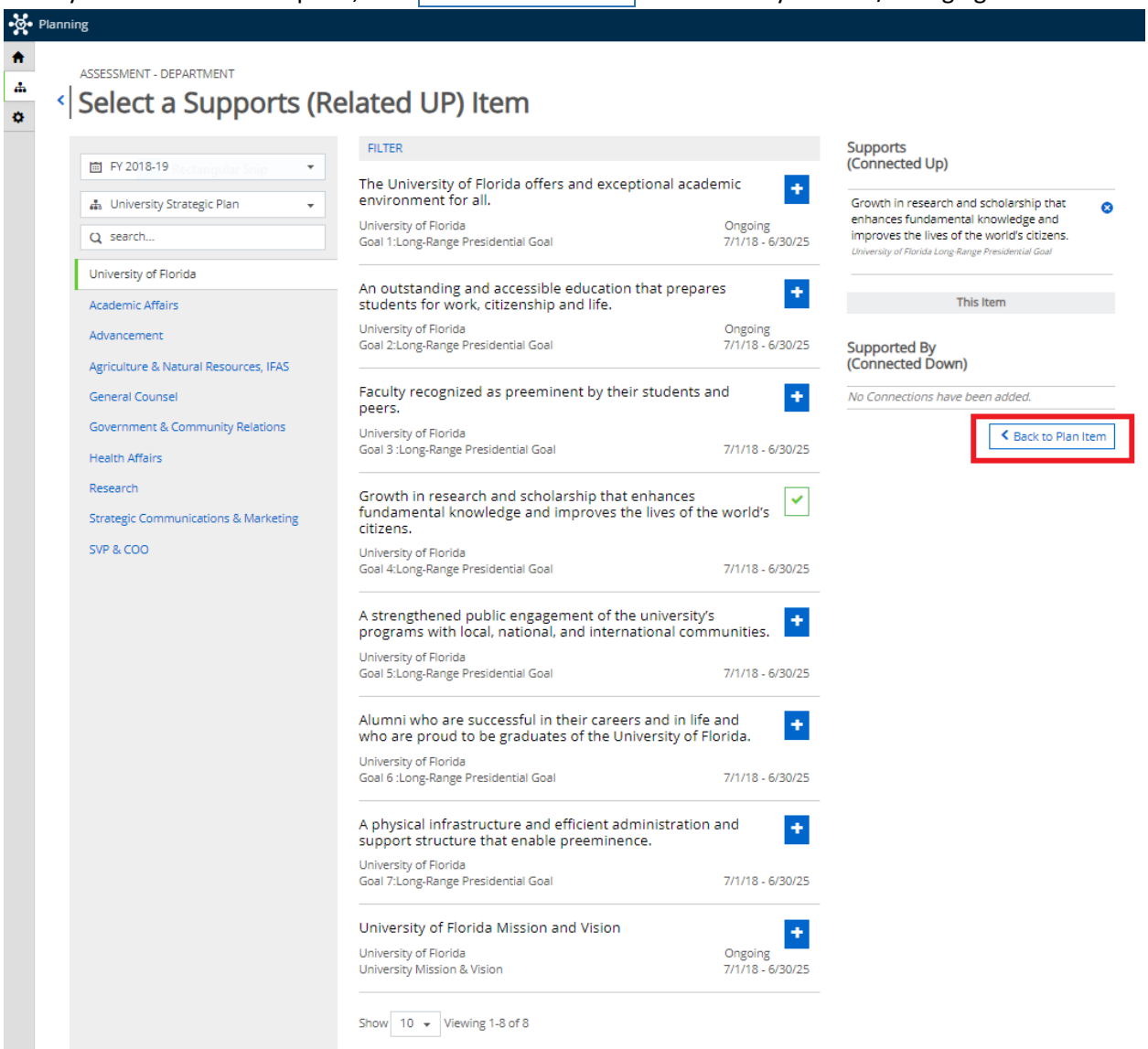

8. When you return to your Unit/College goal, you will now see the Long-Range Presidential Goal you selected on the right under the  $\uparrow \downarrow Related$  tab under **Supports (Connected Up)**.

| Number *                                                                                                    |                                                                                                    | _   | Permissions [] Relate                     | d (1) O History     |
|----------------------------------------------------------------------------------------------------|----------------------------------------------------------------------------------------------------|-----|-------------------------------------------|---------------------|
| First list the fiscal year of the goal, followed by "Goal", ending with sequential                                                    |                                                                                                    |     | Supports                                  | + Supports          |
| numbering. For example: 2014-15 Goal 1 or 2014-15 Goal 2<br>Goal 1                                                                    |                                                                                                    |     | (Connected Up)                            |                     |
|                                                                                                    |                                                                                                    |     | Growth in research and scholar            | ship that enhances  |
| Account Decement                                                                                                    |                                                                                                    |     | fundamental knowledge and im              | proves the lives of |
| Assessment - Department                                                                                                    |                                                                                                    |     | University of Florida Long-Range Presiden | tial Goal           |
| Goal<br>Mine we the unit feelings goals which may include comics delivery goals for each a                                            | ulamic unite? Univ we there easls determined many and modified                                                                                                    | ~   |                                           |                     |
| Establish the new Student Affairs Office of Assessment & Research<br>delineated by the Vice President of Student Affairs. The departm | norms units: How are these goals determined, measured, and modifie<br>h (SAAR) as a key component of the four focus areas<br>ent will be responsible for coordinating division-wide |     | This Ite                                  | m                   |
| Start *                                                                                                    | •                                                                                                    | 11. | Supported By<br>(Connected Down)          | + Supported By      |
| 07/01/2018                                                                                                    |                                                                                                    |     |                                           |                     |
| End *                                                                                                    |                                                                                                    |     | No Connections have been adde             | ed.                 |
| 06/30/2019                                                                                                    |                                                                                                    |     |                                           |                     |
| Progress                                                                                                    |                                                                                                    |     |                                           |                     |
| On Schedule 👻                                                                                                    |                                                                                                    |     |                                           |                     |
| Division/College *                                                                                                    |                                                                                                    |     |                                           |                     |
| Student Affairs                                                                                                    |                                                                                                    |     |                                           |                     |
| Action Items                                                                                                    |                                                                                                    |     |                                           |                     |
| File - Edit - View - Insert - Format - Tools - Table -                                                                                |                                                                                                    |     |                                           |                     |
| ♠  Ø Formats - B I E E E E E E E E E E E E E E E E E E                                                                                |                                                                                                    |     |                                           |                     |
|                                                                                                    |                                                                                                    |     |                                           |                     |
| 1. Complete renovations of new Yulee Hall office space                                                                                |                                                                                                    |     |                                           |                     |
| <ol> <li>Design a strategic plan for the department</li> <li>Develop on effective project monogement evetem</li> </ol>                |                                                                                                    |     |                                           |                     |

You have successfully connected a Unit/College goal to a University Strategic Plan Long-Range Presidential Goal!

If you have any questions, please contact the Office of Institutional Assessment at <a href="mailto:assessment@aa.ufl.edu">assessment@aa.ufl.edu</a>